## **전자출결 시스템 매뉴얼** [학생용 App 매뉴얼 V1.1]

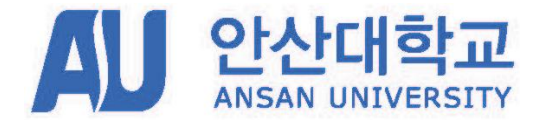

글로컬(Glocal) 창의 인재를 양성하는 실무중심 대학

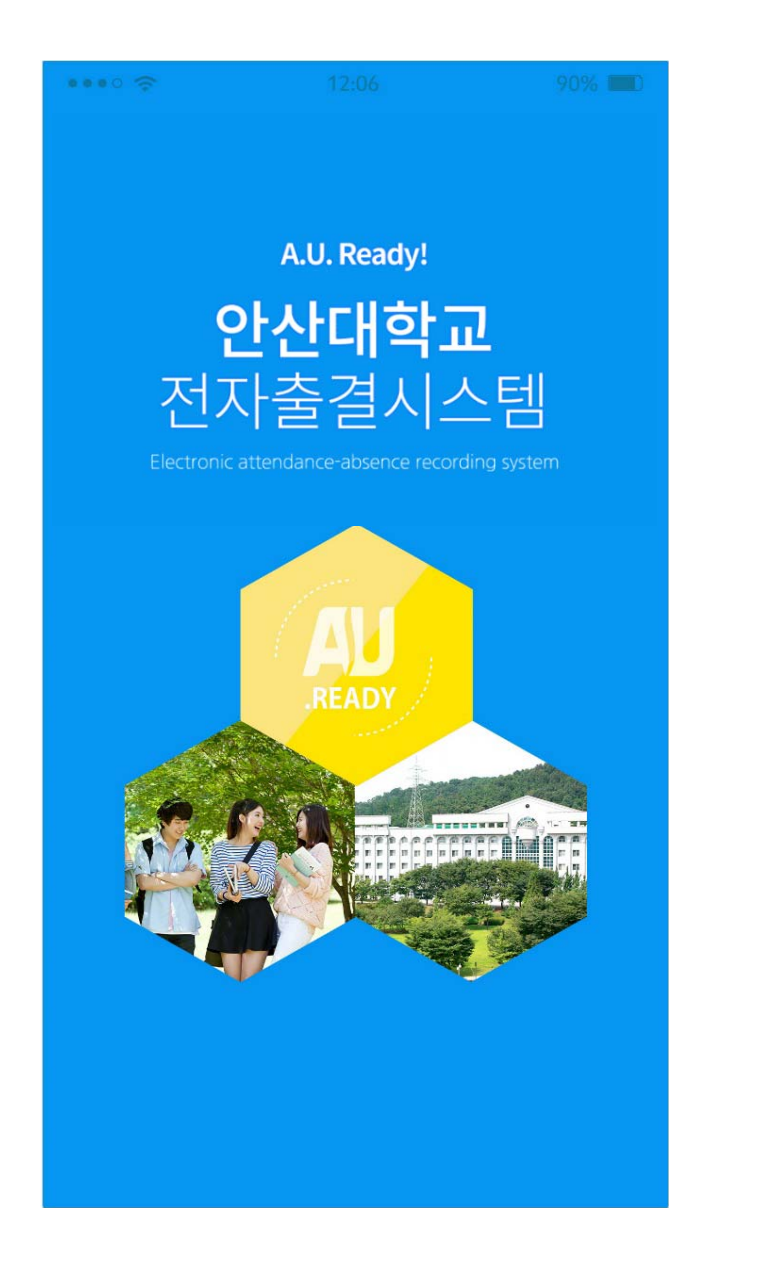

|   | ÷             | 12:06                                            | 90% <b>D</b> |
|---|---------------|--------------------------------------------------|--------------|
|   |               |                                                  |              |
|   |               |                                                  |              |
|   |               | A LL Doodyl                                      |              |
|   |               | A.U. Reauy:                                      |              |
|   |               | 안산대학교                                            |              |
|   | ㅈ             | 니다.<br>그 그 그 그 그 그 그 그 그 그 그 그 그 그 그 그 그 그 그     | н            |
|   | Ĺ             | 시골걸시스레                                           |              |
|   | Electr        | ronic attendance-absence recording s             |              |
|   |               |                                                  |              |
|   | 벼ㄷ이ㄱ          | 기드로어이 \\\\\\\\\\\\\\\\\\\\\\\\\\\\\\\\\\\\       | 아버디노         |
|   | 골포의 /<br>스마트기 | [기등속값이 ID/FW도한 한동점으로 또한이 -<br>[기는 사용하지 마시기 바랍니다. | T-1-1-1-     |
| Y | 8             | ID                                               |              |
|   |               |                                                  |              |
|   | ð             | Password                                         |              |
| 2 |               |                                                  |              |
|   |               | LOGIN                                            |              |
|   |               |                                                  |              |
|   |               |                                                  |              |
|   |               |                                                  |              |
|   |               |                                                  |              |
|   |               |                                                  |              |

# 

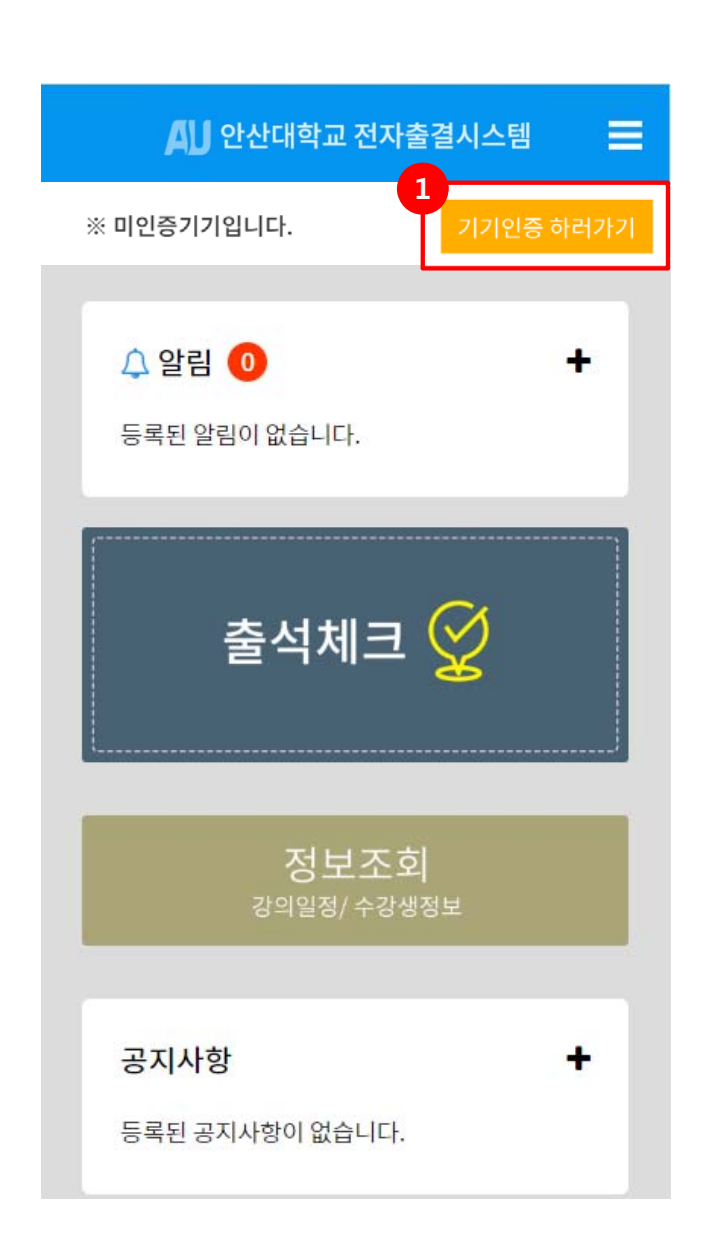

|   | 📣 안산대학교 전자                                                       | ··출결시스템                                        | = |
|---|------------------------------------------------------------------|------------------------------------------------|---|
|   | A.U. Read<br><b>안산대</b><br>전자출결<br>Electronic attendance-absence | iy!<br><b>학교</b><br>시스템<br>re recording system |   |
| Ĭ | 010-1111-1234                                                    | 인증번호요청                                         | ] |
| 3 | 인증번호 입력                                                          | 인증확인                                           |   |
|   | 남은 시간 [ 03:00 ]                                                  |                                                |   |

|   | Description                                   |
|---|-----------------------------------------------|
|   | 기기인증                                          |
| 1 | 처음 사용 시 기기인증을 진행                              |
| 2 | 본인의 번호가 자동으로 입력되어 있으며<br>확인 후 '인증번호요청' 터치     |
| 3 | SMS로 전송된 인증번호를 입력 후 '인증확<br>인 ' 터치 하여 기기인증 진행 |
|   |                                               |
|   |                                               |
|   |                                               |
|   |                                               |
|   |                                               |
|   |                                               |
|   |                                               |
|   |                                               |

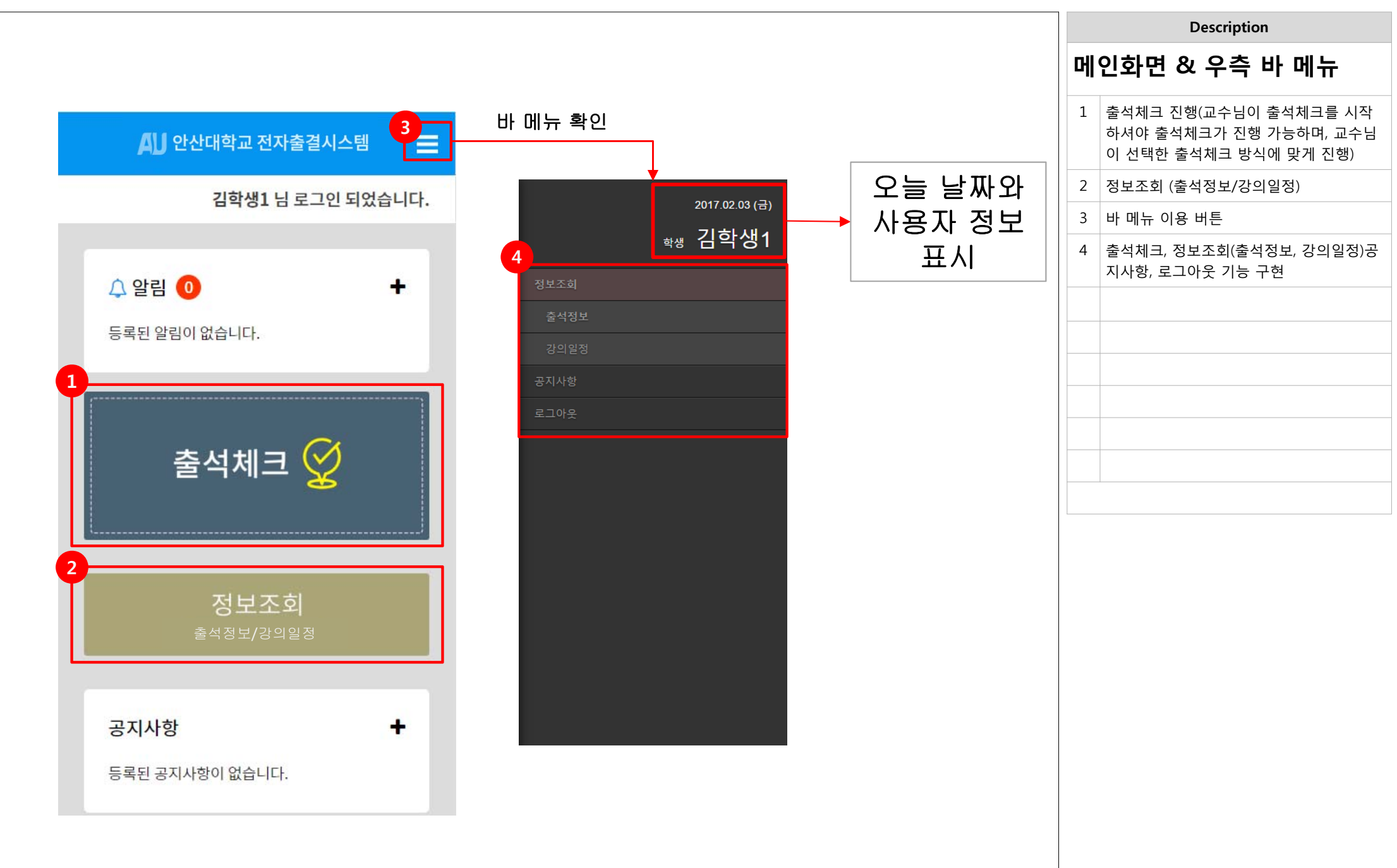

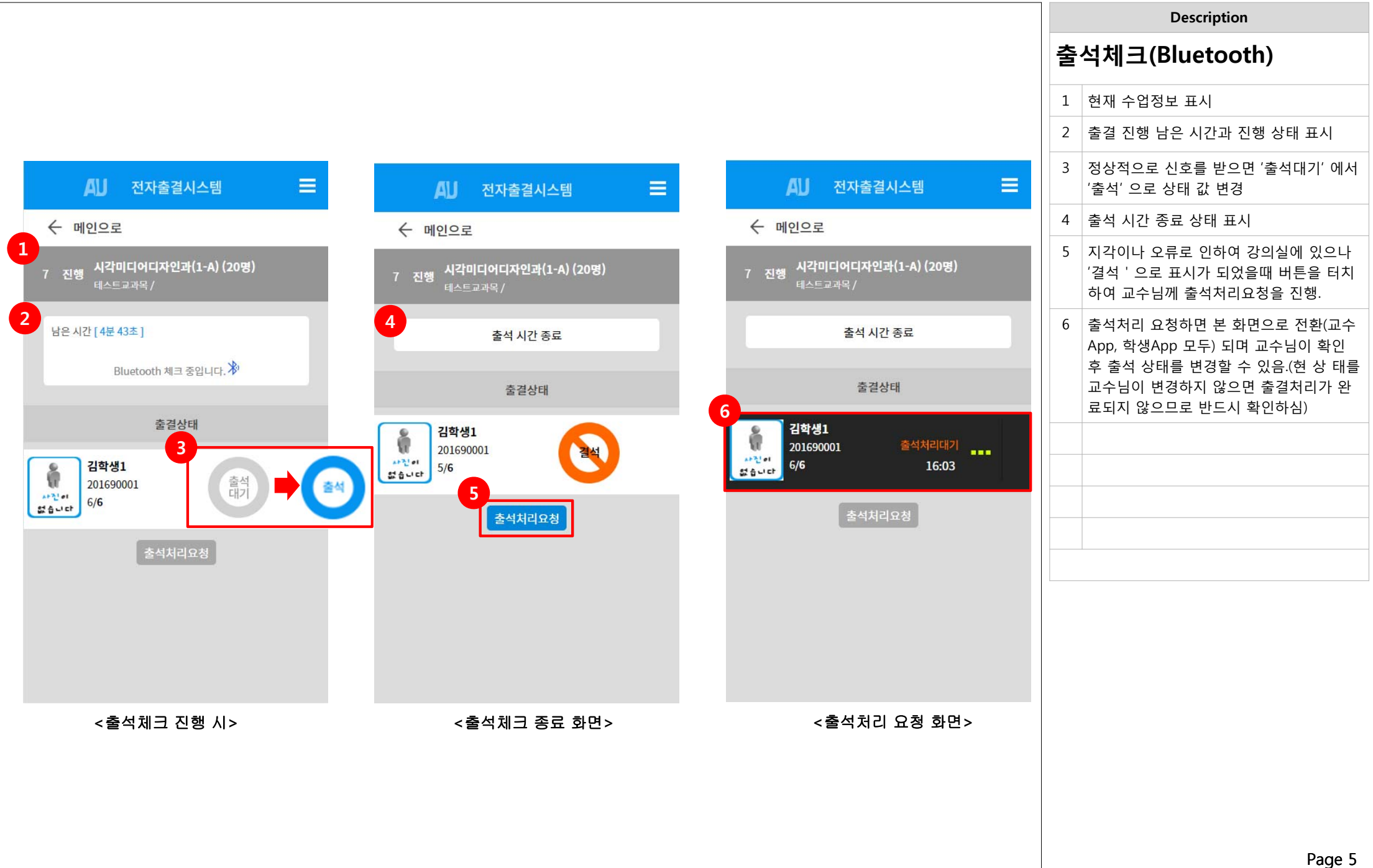

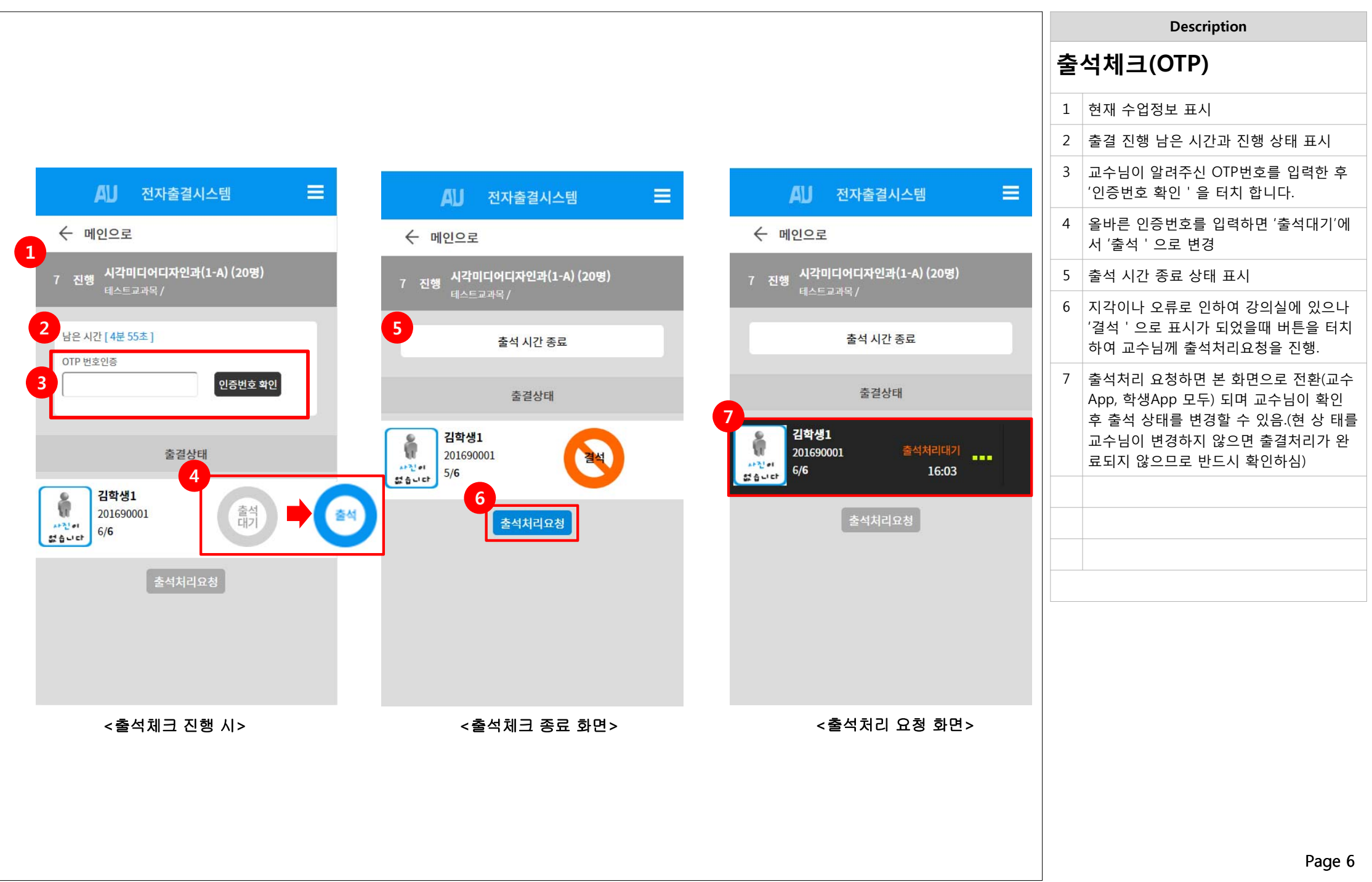

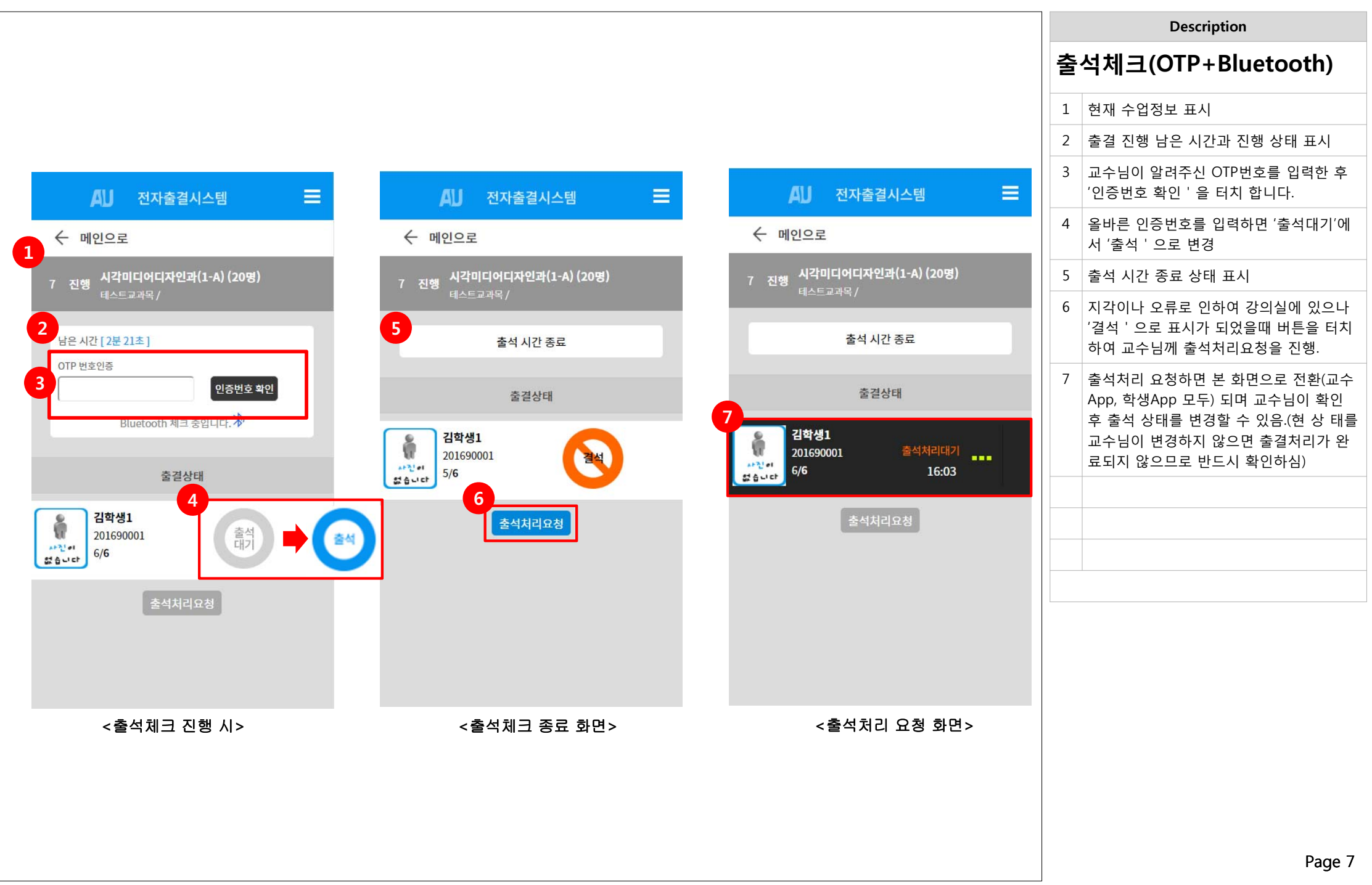

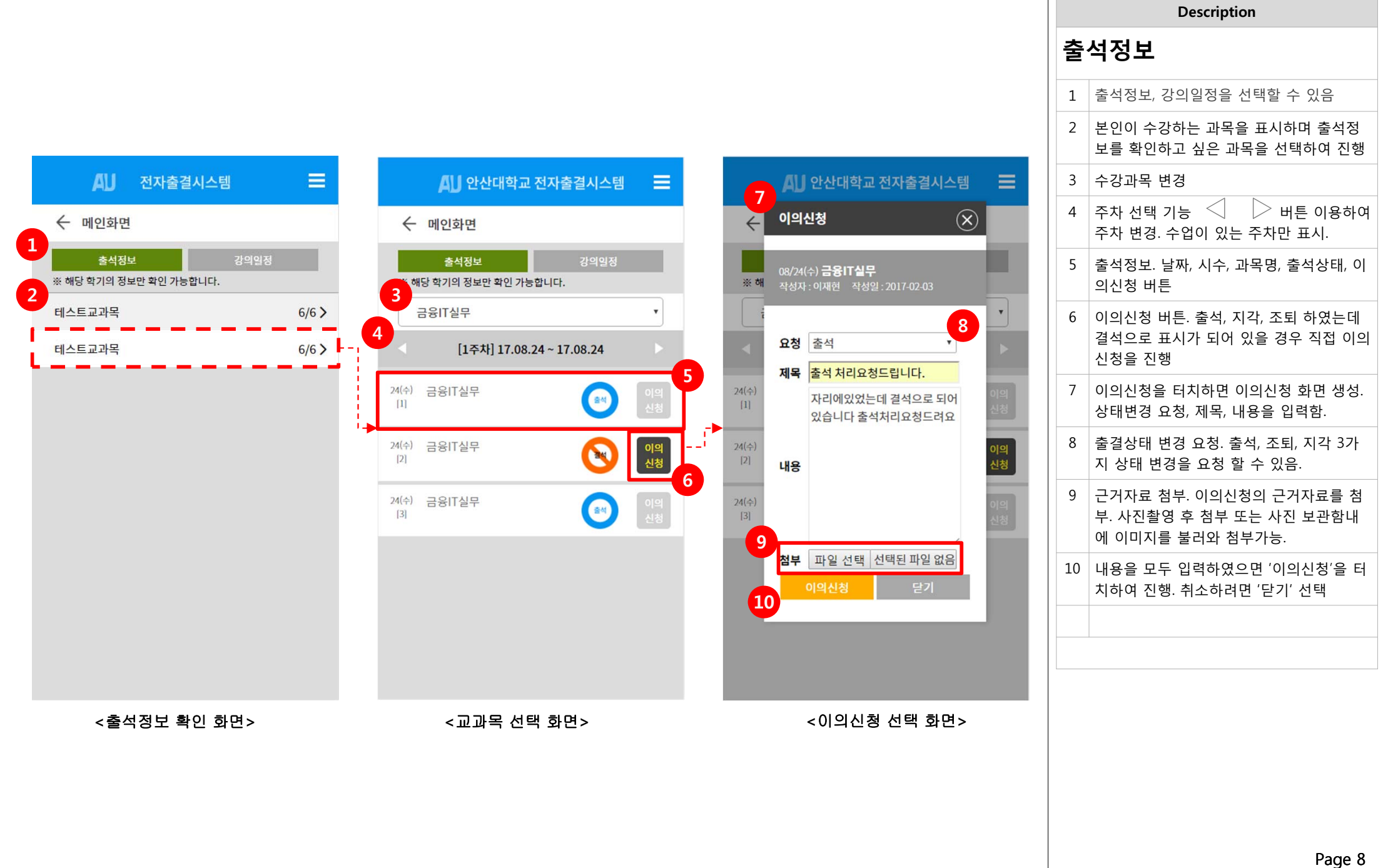

| ▲」   전자출길시스템   ■     ★   미인화면   ■     ★   적용   3998     ** 해당 학기의 정보만 학인 가능합니다.   ■     1   17.02.02   ■     월   화   수   목   급                                                                                                    |
|----------------------------------------------------------------------------------------------------|
| ▲IJ   전자출결시스템   ■     ◆ 메인화면   ③   ③   ③   ③   ④   ●   ●   ●   ●   ●   ●   ●   ●   ●   ●   ●   ●   ●   ●   ●   ●   ●   ●   ●   ●   ●   ●   ●   ●   ●   ●   ●   ●   ●   ●   ●   ●   ●   ●   ●   ●   ●   ●   ●   ●   ●   ●   ●   ●   ●   ●   ●   ●   ●   ●   ●   ●   ●   ●   ●   ●   ●   ●   ●   ●   ●   ●   ●   ●   ●   ●   ●   ●   ●   ●   ●   ●   ●   ●   ●   ●   ●   ●   ●   ●   ●   ●   ●   ●   ●   ●   ●   ●   ●   ●   ●   ●   ●   ●   ●   ●   ●   ●   ●   ●   ●   ●   ●   ●   ●   ●   ●   ● |
| AU 신자물실시스템   ← 메인화면   출석정보 강역일정   ※ 해당 학기의 정보만 확인 가능합니다.   【1주차] 17.02.02 ~ 17.02.02   월 화 수 목   금                                                                                                    |
| 출석정보   강의일정     해당 학기의 정보만 확인 가능합니다.   [1주차] 17.02.02 ~ 17.02.02     월<                                                                                                    |
| 출석정보   강의일정     ※ 해당 학기의 정보만 확인 가능합니다.   [1주차] 17.02.02 ~ 17.02.02     월<화                                                                                                    |
| ※ 해당 학기의 정보만 확인 가능합니다.     [1주차] 17.02.02 ~ 17.02.02     월<                                                                                                    |
| [1주차] 17.02.02 ~ 17.02.02     월<화                                                                                                    |
| 월 화 수 목 금 토                                                                                                    |
| 월 화 수 목 금 토                                                                                                    |
|                                                                                                    |
| 1                                                                                                    |
| 2                                                                                                    |
| 3                                                                                                    |
| 4                                                                                                    |
| 5                                                                                                    |
| 6 테스트교과<br>- 목                                                                                                    |
|                                                                                                    |
| 8                                                                                                    |
| 9                                                                                                    |
|                                                                                                    |
|                                                                                                    |
|                                                                                                    |
| 13                                                                                                    |
| 15                                                                                                    |
| 16                                                                                                    |